# The FinCEN Suspicious Activity Report

### Introduction & Filing Instructions

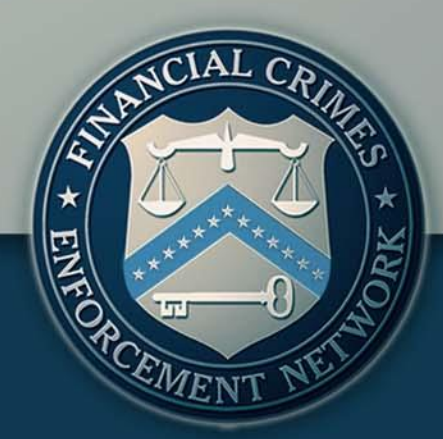

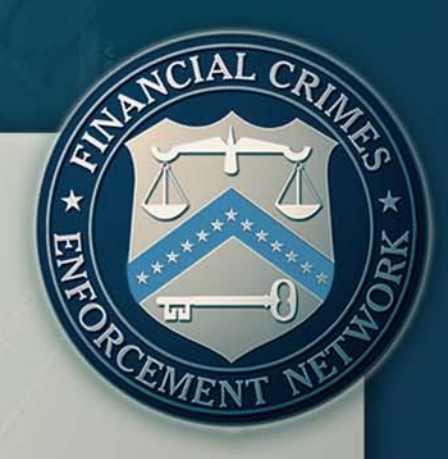

### Agenda

>Introduction

The New FinCEN SAR: General Information

Features and Advantages of the FinCEN SAR

Filing Instructions: How to File the FinCEN SAR

Frequently Asked Questions

### Introduction

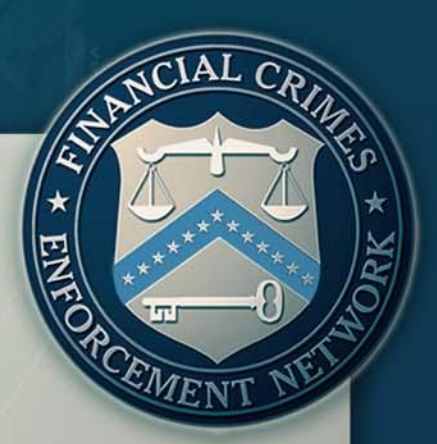

➤This webinar is presented by the collaborative efforts of FinCEN's Office of Outreach Resources and Office of Regulatory Policy and the Office of Compliance.

The purpose of this webinar is to provide the public with information and guidance regarding the new FinCEN SAR.

### Agenda

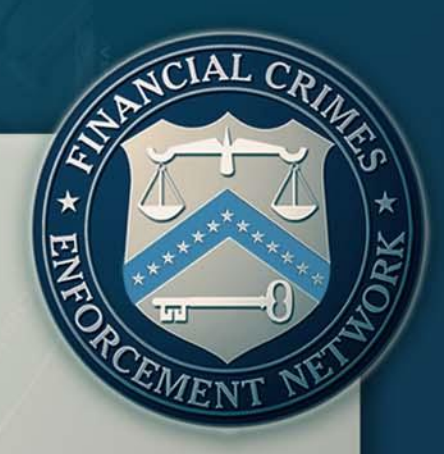

Introduction

### >The New FinCEN SAR: General Information

Features and Advantages of the FinCEN SAR

Filing Instructions: How to File the New FinCEN SAR

Frequently Asked Questions

### The New FinCEN SAR General Information

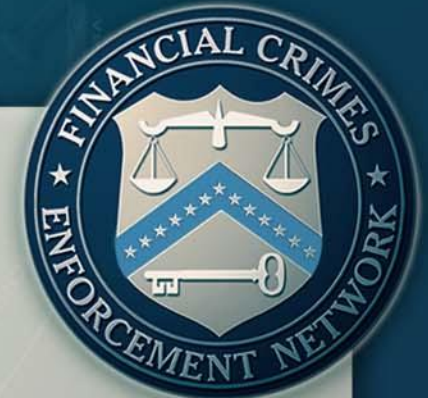

It is a uniform report that can be used across multiple industries to report suspicious activity.

It was structured to be more intuitive and user friendly,
 The sequence of sections was revised.

It has new fields to provide law enforcement with additional information and support,

Extended suspicious activity characterization list.

### The New FinCEN SAR General Information

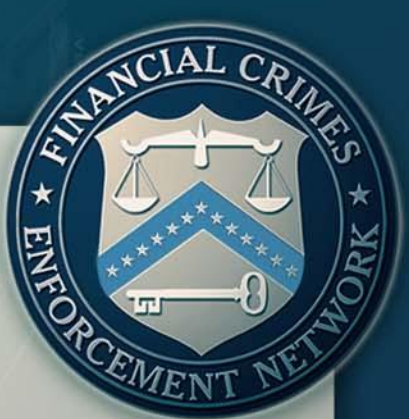

➢ Beginning April 1, 2013, the new FinCEN reports must be used.

Legacy versions of reports may not be uploaded into the E-Filing system after March 31, 2013.

Filers should consider creating new templates.

>Only available through the BSA E-Filing System.

>No reports may not be submitted in paper format.

### Agenda

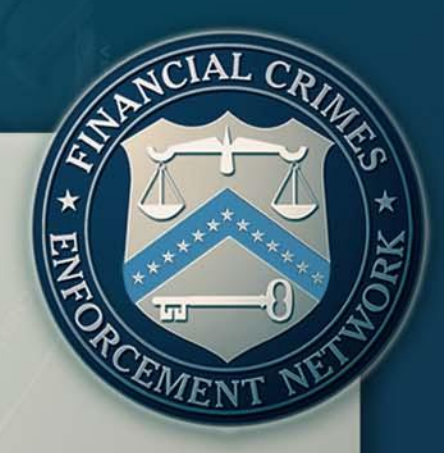

Introduction

The New FinCEN SAR: General Information

Features and Advantages of the FinCEN SAR

Filing Instructions: How to File the New FinCEN SAR

Frequently Asked Questions

➢ FinCEN created the new SAR as a uniform report that can be used by any type of financial institution.

\*82 Type of financial institution

Casino/Card Club Depository institution Insurance company MSB Securities/Futures Other

Reports have been restructured to position the different SAR Parts in a sequence that creates a more user friendly interface.

EME

The FinCEN SAR features the sequence:

Step 1: Part IV – Filing Institution Contact Information
 Step 2: Part III – Information about the Financial
 Institution where the Activity Occurred
 Step 3: Part I – Subject Information
 Step 4: Part II – Suspicious Activity Information
 Step 5: Part V – Narrative

 

 Suspicious Activity Report

 Home
 Step 1. Filing Institution Contact Information
 Step 2. Filing Institution Where Activity Occurred
 Step 3. Subject Information
 Step 4. Suspicious Activity Information
 Step 5. Narrative

EMEN

of 1

1

The FinCEN SAR features the ability to add multiple data elements including but not limited to Subject Information, Account Numbers, and Information about where the Suspicious Activity Occurred

1

of 2

Part III may be auto-populated with the simple push of a button

Would you like to insert all applicable filing institution information into Part III?

Yes

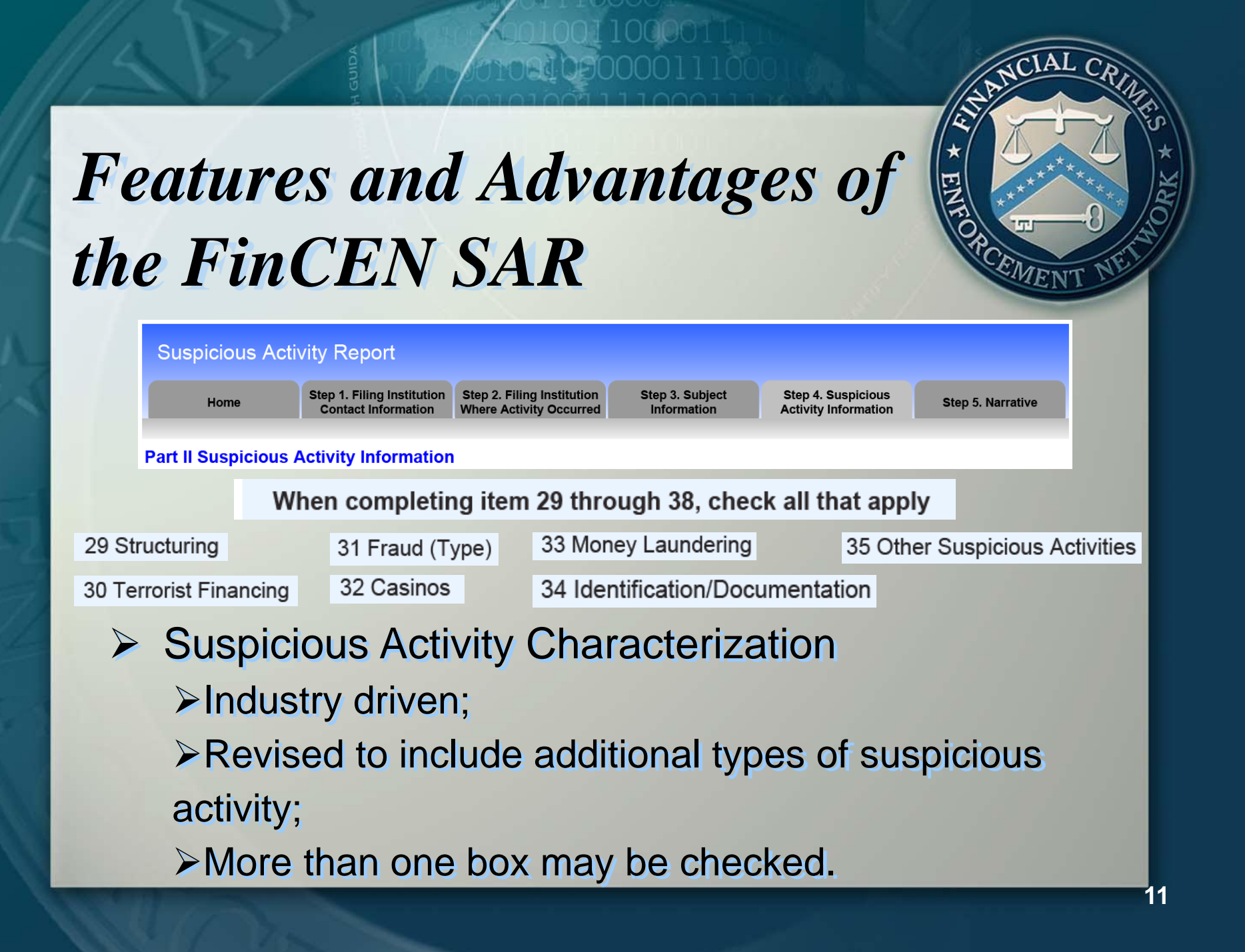

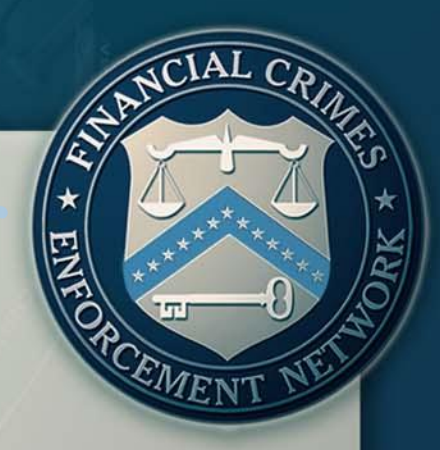

¥

Filing Instructions

FinCEN has clarified and expanded the SAR filing instructions to be interactive and field specific.
 A user is now able to place the mouse cursor over any field for the instructions to become visible and

obtain detailed information about how to complete any particular field.

\*82 Type of financial institution

Item 82 - Type of financial institution. Select the appropriate type of financial institution that best describes the filing institution recorded in Item 79. If none of the options apply, select "Other" and enter a brief description in the associated text field. If necessary, include a more-detailed description in Part V.

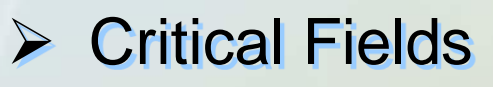

Critical fields are those minimally required data fields necessary for the processing of the report by the BSA E-Filing System.

Critical fields are easily recognizable by their yellow background and asterisk.

| 2 Check:                                            | if entity, | if all critical* subject information is unavailable (Does not include item 24) |
|-----------------------------------------------------|------------|--------------------------------------------------------------------------------|
| *3 Individual's last name<br>or entity's legal name | Unknown    |                                                                                |
| *4 Frst name                                        |            |                                                                                |

| Fea | tures and Advantages of                                                                                                    | * TI *****        |
|-----|----------------------------------------------------------------------------------------------------|-------------------|
| the | FinCEN SAR<br>Part   Subject Information 1 of 1                                                                                                    | TI-ON CEMENT NELL |
|     | 2 Check:       if entity,       if all critical* subject information is unavailable (Does not includ         *3 Individual's last name or entity's legal name       Unknown         *4 First name       Unknown | e item 24)        |

### Critical Fields

Now feature an "Unknown" box. Users will no longer have to enter responses such as "unknown", "not applicable", "Not Applicable", or "XX" in critical fields.
The "Unknown" box can be checked when the information is not known or unavailable.
Non-critical fields may be left blank when the information is not known or unavailable.

#### Adobe Reader

Home - Filing Name is required.
Filing Type - At least one of the initial report, correct/amend prior report, continuing activity report is required.
Item 82 - Type of financial institution is required.
Item 79 - Filer name is required
Item 78 - Primary regulator is required.
Item 81 - TIN type is required.
Item 80 - TIN is required.
Message limit exceeded. Remaining 36 errors not reported.

OK

 Critical Fields
 The BSA E-Filing System will not accept filings when critical fields are left blank.

| Features<br>the FinCl | and Advantages of<br>EN SAR                           | NT NET |
|-----------------------|-------------------------------------------------------|--------|
| Attachment            | Attachment Sample.csv                                 |        |
|                       | Add Attachment Delete Attachment View/Save Attachment |        |

### Attachments

Filers are now able to attach .csv files, which are suitable for documenting transaction records that are too numerous to record in Part V.

➤The attachments are not a substitute for the narrative.

Confidentiality rules apply to attachments.

### Agenda

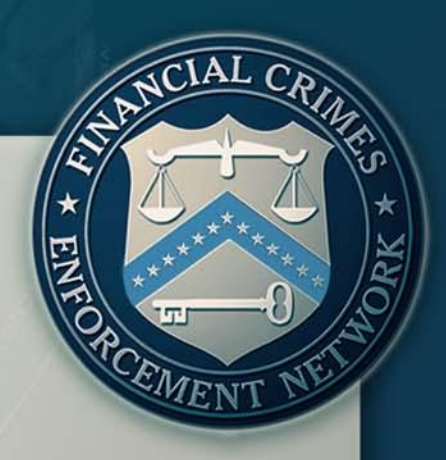

➢Introduction

The New FinCEN SAR: General Information

Features and Advantages of the FinCEN SAR

Filing Instructions: How to File the New FinCEN SAR

Frequently Asked Questions

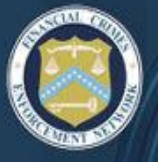

## BSA E-FILING SYSTEM

#### BSA E-Filing Home

#### New to BSA E-Filing

Next Steps for Using BSA E-Filing

#### Alerts

View Alerts

#### Documentation

- Frequently Asked Questions
- User Manual
- Quick Reference
- Computer Based
- Training

#### New Reports

- File Batch FinCEN CTR
- File FinCEN CTR
- File Patch FinCEN SAR
- File FinCEN SAR
- File Dutch FinODIA DOEP
- File FinCEN DOEP
- File FinCEN RMSB

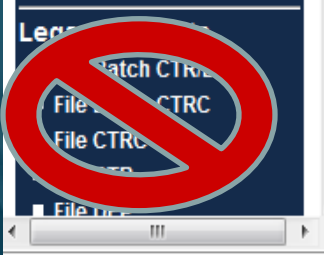

### Welcome to the BSA E-Filing System

 \*NEW\*
 BSA E-Filing News: Jul 17, 2012 - Important Notice for Financial Institutions FinCEN E-Filing Transition Period July 1st - July 8th

 2012
 \*NEW\*
 BSA E-Filing News: May 02, 2012 - Informational Webinar Updated Technical Specifications for FinCENs New SAR CTR and

 DOEP
 \*NEW\*
 BSA E-Filing News: Mar 29, 2012 - New Suspicious Activity Report and New Currency Transaction Report Now Available for E 

**User** Test

System

Filing
\*NEW\* BSA E-Filing News: Mar 14, 2012 - Important Notice for Money Services Businesses FinCEN Releases the New Registration of
Money Services Businesses (RMSB)

You are currently logged in as Timothy Stokes. Last login: August 08, 2012 at 10:37:53 AM EDT.

The BSA E-Filing System allows you to file BSA forms with FinCEN via a secure Internet connection. BSA E-Filing allows you to receive system alerts and advisories via BSA E-Filing and respond to them by sending secure messages to FinCEN.

To learn how the system works, download and review the BSA E-Filing User Manual, Quick Reference Guide, and/or Supervisory User Manual depending on your role, all three of which are available on the BSA E-Filing Documentation menu to the left. If you have questions that are not resolved by the BSA E-Filing documentation, contact the BSA E-Filing Help Desk at 1-866-346-9478 (option 1) or <u>BSAEFilingHelp@fincen.qov</u>. The Help Desk regular hours of operation are 8:00 am - 6:00 pm East Coast Time, Monday - Friday. Please note that the Help Desk is closed on Federal holidays.

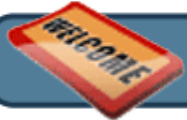

New to BSA E-Filing? Continue Here...

## **Getting Started**

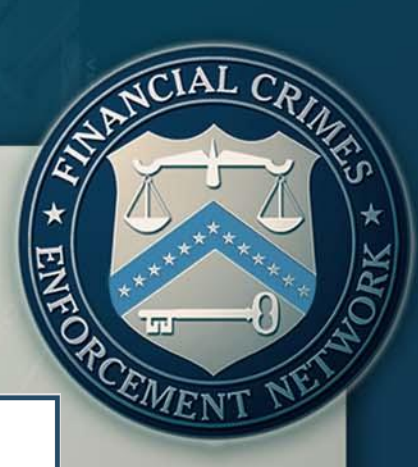

#### **Open an Existing Form**

\*Unless you are making an amendment, please be sure you have not already submitted this form. To determine if a filing was submitted, compare the Filing Name on the form with the submissions listed in your Track Status view.

Browse to a saved form and click "Open Existing Form" to open it.

|                                           | Browse |
|-------------------------------------------|--------|
| Open Existing Form                        |        |
| Open a New Form                           |        |
| Click "Open New Form" to open a new form. |        |
| Open New Form                             |        |
| Cancel                                    |        |

## **Getting** Started

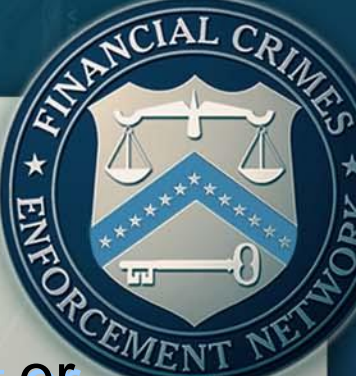

When uploading a previously saved report or utilizing a template, click on "Open Existing Form"

#### Open an Existing Form

\*Unless you are making an amendment, please be sure you have not already submitted this form. To determine if a filing was submitted, compare the Filing Name on the form with the submissions listed in your Track Status view.

Browse to a saved form and click "Open Existing Form" to open it.

|                                           | Browse. |
|-------------------------------------------|---------|
| Open Existing Form                        |         |
| Open a New Form                           |         |
| Click "Open New Form" to open a new form. |         |
| Open New Form                             |         |
|                                           |         |

Cancel

## **Getting** Started

\* ENT OF CEMENT WEIT

When completing a discrete filing or setting up a template for the first time, select "Open New

### Form"

#### **Open an Existing Form**

\*Unless you are making an amendment, please be sure you have not already submitted this form. To determine if a filing was submitted, compare the Filing Name on the form with the submissions listed in your Track Status view.

Browse to a saved form and click "Open Existing Form" to open it.

Browse.

Open Existing Form

#### Open a New Form

Click "Open New Form" to open a new form.

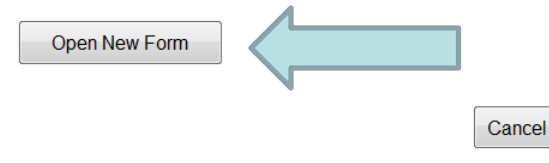

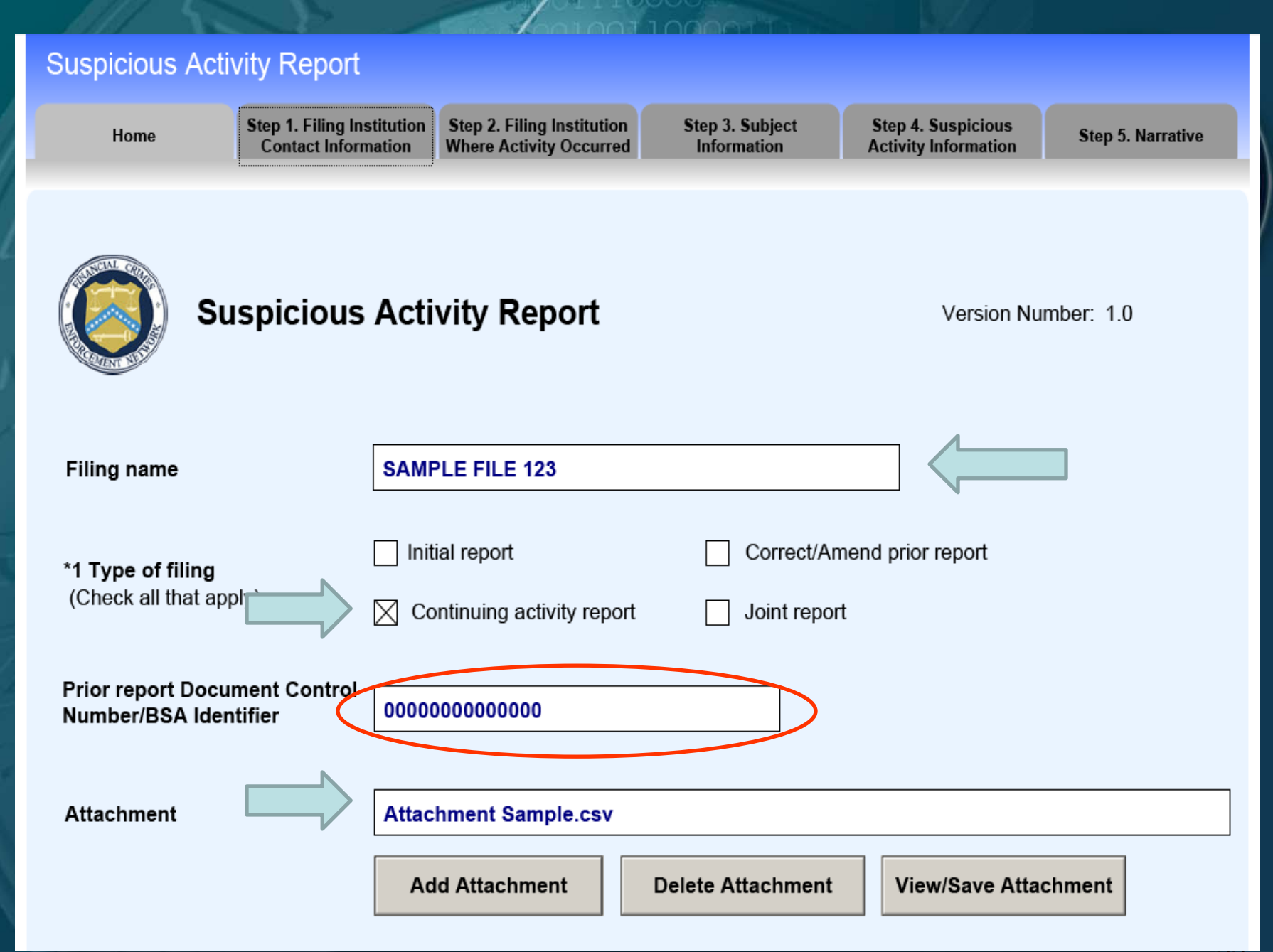

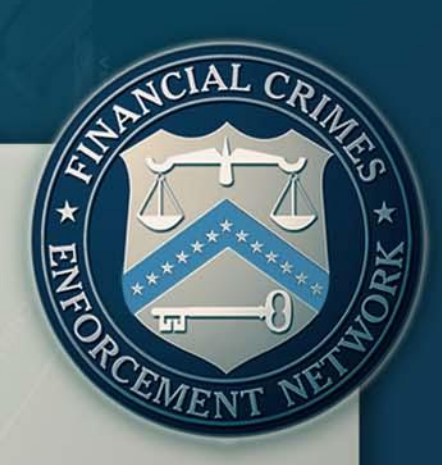

### Step One:

### **Filing Institution Contact Information**

#### Suspicious Activity Report

Home

Step 1. Filing Institution Contact Information Step 2. Financial Institution Where Activity Occurred Step 3. Subject Information Step 4. Suspicious Activity Information

Step 5. Narrative

Part IV Filing Institution Contact Information

| Suspicious Acti                                                                                        | vity Report                                                                        |                                                          |                                                                                                    |                                            |                           |
|----------------------------------------------------------------------------------------------------|------------------------------------------------------------------------------------|----------------------------------------------------------|----------------------------------------------------------------------------------------------------|--------------------------------------------|---------------------------|
| Home                                                                                                   | Step 1. Filing Institution<br>Contact Information                                  | Step 2. Financial Institution<br>Where Activity Occurred | Step 3. Subject<br>Information                                                                                | Step 4. Suspiolous<br>Activity information | Step 6. Narrative         |
| Part IV Filing Instit                                                                                  | ution Contact Infor                                                                | mation                                                   |                                                                                                    |                                            |                           |
| *82 Type of financial in                                                                               | nstitution                                                                         |                                                          | •                                                                                                    |                                            |                           |
| *78 Primary federal re                                                                                 | gulator                                                                            |                                                          |                                                                                                    | -                                          |                           |
| *79 Filer name (Holdin<br>institution, or ager                                                         | g company, lead financia<br>ncy, if applicable)                                    |                                                          |                                                                                                    |                                            |                           |
| *80 TIN                                                                                                |                                                                                    |                                                          | *81 TIN type                                                                                                  | •                                          |                           |
| 83 Type of Securities<br>institution or indivi<br>this report - check<br>functions that appl<br>report | and Futures Clearing<br>dual filing<br>box(es) for<br>y to this Futures<br>Holding | broker-securities                                        | Introducing broker-secu<br>Investment Adviser<br>Investment company<br>Retail foreign exchange<br>SRO Futures | e dealer                                   | s<br>inancial/bank<br>any |
| 84 Financial institution                                                                               | identification Type                                                                |                                                          |                                                                                                    | _                                          | T                         |
|                                                                                                    | Number                                                                             |                                                          |                                                                                                    | ]                                          |                           |
| *85 Address                                                                                            |                                                                                    |                                                          |                                                                                                    |                                            |                           |
| *86 City                                                                                               |                                                                                    |                                                          |                                                                                                    |                                            |                           |
| *87 State                                                                                              | •                                                                                  | *88 ZIP/Postal Code                                      | *89 Cou                                                                                                    | intry                                      | *                         |
| 90 Alternate name, e.<br>DBA - entity                                                                  | g., AKA - individual or tra                                                        | de name,                                                 |                                                                                                    |                                            |                           |

| Suspicious Activity Report                                                                               |                                                        |                                                        |                                                          |                                                                                                    |                                                                |                             |  |
|----------------------------------------------------------------------------------------------------|--------------------------------------------------------|--------------------------------------------------------|----------------------------------------------------------|----------------------------------------------------------------------------------------------------|----------------------------------------------------------------|-----------------------------|--|
| Home                                                                                                    | Step 1. Fill<br>Contact                                | ng institution<br>Information                          | Step 2. Finanolal Institution<br>Where Activity Occurred | Step 3. Subject<br>Information                                                                                          | Step 4. Suspiolous<br>Activity information                     | Step 5. Narrative           |  |
| Part IV Filing Institu                                                                                   | ution Cor                                              | Hact Inform                                            | nation                                                   |                                                                                                    |                                                                |                             |  |
| *82 Type of financial in                                                                                 | titution                                               | Casino/Car                                             | d Club                                                   |                                                                                                    |                                                                |                             |  |
| *78 Primary federal reg                                                                                  | gulator                                                | Depository<br>Insurance of                             | institution<br>company                                   |                                                                                                    | •                                                              |                             |  |
| *79 Filer name (Holdin<br>institution, or agen                                                           | g company<br>cy, ¥ applic                              | MSB<br>Securities/I<br>Other                           | Futures                                                  |                                                                                                    |                                                                |                             |  |
| *80 TIN                                                                                                  |                                                        |                                                        |                                                          | *81 TIN type                                                                                                    | •                                                              |                             |  |
| 83 Type of Securities<br>institution or individ<br>this report - check<br>functions that apply<br>report | and Futures<br>Jual filing<br>box(es) for<br>y to this | Clearing<br>CPO/CT,<br>Futures<br>Holding<br>Introduci | broker-securities                                        | ] Introducing broker-secu<br>] Investment Adviser<br>] Investment company<br>] Retail foreign exchange<br>] SRO Futures | rities SRO Securiti<br>Subsidiary of<br>holding comp<br>dealer | es<br>financial/bank<br>any |  |
| 84 Financial institution                                                                                 | identificatio                                          | n Type                                                 |                                                          |                                                                                                    |                                                                | •                           |  |
|                                                                                                    |                                                        | Number                                                 |                                                          |                                                                                                    |                                                                |                             |  |
| *85 Address                                                                                              |                                                        |                                                        |                                                          |                                                                                                    |                                                                |                             |  |
| *86 City                                                                                                 |                                                        |                                                        |                                                          |                                                                                                    |                                                                |                             |  |
| *87 State                                                                                                |                                                        | •                                                      | *88 ZIP/Postal Code                                      | *89 Cou                                                                                                    | ntry                                                           | •                           |  |
| 90 Alternate name, e.<br>DBA - entity                                                                    | g., AKA - ind                                          | lividual or trad                                       | e name,                                                  |                                                                                                    |                                                                |                             |  |

#### Suspicious Activity Report Home Step 1. Filing Institution Contact Information Step 2. Financial Institution Information Step 3. Subject Information Step 4. Suspicious Activity Information Step 6. Narrative

#### Part IV Filing Institution Contact Information

| *82 Type of financial institution                                                                                                    | Depository institution                                                                                                    |
|----------------------------------------------------------------------------------------------------|----------------------------------------------------------------------------------------------------|
| <ul> <li>*78 Primary federal regulator</li> <li>*79 Filer name (Holding company<br/>institution, or agency, if applie</li> <li>*80 TIN</li> <li>83 Type of Securities and Futures<br/>institution or individual filing<br/>this report - check box(es) for<br/>functions that apply to this</li> </ul> | Federal Reserve Board (FRB)         Federal Deposit Insurance Corporation (FDIC)         Internal Revenue Service (IRS)         National Credit Union Administration (NCUA)         Office of the Comptroller of the Currency (OCC)         Clearing broker-securities         Investment Adviser         Futures Commission Merchant    Investment company |
| report                                                                                                    | Holding company     Retail foreign exchange dealer     Other     SRO Futures     SRO Futures                                                                                                    |
| 84 Financial institution identification                                                                                                    | n Type                                                                                                    |
|                                                                                                    | Number                                                                                                    |
| *85 Address                                                                                                    |                                                                                                    |
| *86 City                                                                                                    |                                                                                                    |
| *87 State                                                                                                    | *88 ZIP/Postal Code *89 Country                                                                                                    |
| 90 Alternate name, e.g., AKA - ind<br>DBA - entity                                                                                                    | ividual or trade name,                                                                                                    |

| Suspiciou                                                         | is Activity Rep                                                                              | ort                           |                                                       |                                                                                                    |                                                  |                             |
|-------------------------------------------------------------------|----------------------------------------------------------------------------------------------|-------------------------------|-------------------------------------------------------|----------------------------------------------------------------------------------------------------|--------------------------------------------------|-----------------------------|
| Home                                                              | Step 1. Filir<br>Contact I                                                                   | ng Institution<br>Information | Step 2. Filing Institution<br>Where Activity Occurred | Step 3. Subject<br>Information                                                                                | Step 4. Suspicious<br>Activity Information       | Step 5. Narrative           |
| Part IV Filing                                                    | g Institution Con                                                                            | tact Inforr                   | nation                                                |                                                                                                    |                                                  |                             |
| *82 Type of fi                                                    | nancial institution                                                                          | Sec                           | curities/Futures                                      | •                                                                                                    |                                                  |                             |
| *78 Primary fe                                                    | ederal regulator                                                                             | Comm                          | odities Futures Tradin                                | g Commission (CFTC)                                                                                           |                                                  |                             |
| *79 Filer name<br>institution                                     | e (Holding company, I<br>n, or agency, if applica                                            | ead financial<br>ble)         | ABC Company                                           |                                                                                                    |                                                  |                             |
| *80 TIN                                                           | 55555556                                                                                     |                               |                                                       | *81 TIN type                                                                                                  | SSN-ITIN 🔻                                       |                             |
| 83 Type of 3<br>Institution<br>this report<br>functions<br>report | ecurities and Futures<br>or individual filing<br>t - check box(es) for<br>that apply to this | Clearing CPO/CT               | broker-securities                                     | Introducing broker-secu<br>Investment Adviser<br>Investment company<br>Retail foreign exchange<br>SRO Futures | rities SRO Securitien Subsidiary of holding comp | es<br>financial/bank<br>any |
| 84 Financial i                                                    | institution identification                                                                   | n Type                        |                                                       |                                                                                                    |                                                  | •                           |
|                                                                   |                                                                                              | Number                        |                                                       |                                                                                                    |                                                  |                             |
| *85 Address                                                       |                                                                                              |                               |                                                       |                                                                                                    |                                                  |                             |
| *86 City                                                          |                                                                                              |                               |                                                       |                                                                                                    |                                                  |                             |
| *87 State                                                         |                                                                                              | •                             | *88 ZIP/Postal Code                                   | *89 (                                                                                                    | Country                                          | •                           |
| 90 Alternate<br>DBA - ent                                         | name, e.g., AKA - ind<br>ity                                                                 | ividual or trad               | le name,                                              |                                                                                                    |                                                  |                             |

| Suspicious Activity Report                                                                                                    |                                                                                    |                                                          |                                                                                                    |                                                                 |                             |  |
|----------------------------------------------------------------------------------------------------|------------------------------------------------------------------------------------|----------------------------------------------------------|----------------------------------------------------------------------------------------------------|-----------------------------------------------------------------|-----------------------------|--|
| Home                                                                                                    | Step 1. Filing Institution<br>Contact Information                                  | Step 2. Financial Institution<br>Where Activity Occurred | Step 3. Subject<br>Information                                                                                          | Step 4. Suspicious<br>Activity Information                      | Step 5. Narrative           |  |
| Part IV Filing Institu                                                                                                    | ution Contact Infor                                                                | mation                                                   |                                                                                                    |                                                                 |                             |  |
| *82 Type of financial in                                                                                                    | nstitution                                                                         |                                                          |                                                                                                    |                                                                 |                             |  |
| *78 Primary federal reg                                                                                                    | gulator                                                                            |                                                          |                                                                                                    | •                                                               |                             |  |
| *79 Filer name (Holding<br>institution, or agen                                                                                                    | g company, lead financia<br>Icy, if applicable)                                    |                                                          |                                                                                                    |                                                                 |                             |  |
| *80 TIN                                                                                                    |                                                                                    |                                                          | *81 TIN type                                                                                                    | •                                                               |                             |  |
| 83 Type of Securities<br>institution or individ<br>this report - check<br>functions that apply<br>report                                                                                                    | and Futures Clearing<br>dual filing<br>box(es) for<br>y to this Futures<br>Holding | broker-securities                                        | ] Introducing broker-secu<br>] Investment Adviser<br>] Investment company<br>] Retail foreign exchange<br>] SRO Futures | rities SRO Securitie<br>Subsidiary of<br>holding comp<br>dealer | es<br>financial/bank<br>any |  |
| 84 Financial institution identification Type<br>Number<br>*85 Address Central Registration Depository (CRD) number<br>Investment Adviser Registration Depository (IARD) number<br>National Futures Association (NFA) number<br>Research, Statistics, Supervision and Discount (RSSD) number |                                                                                    |                                                          |                                                                                                    |                                                                 |                             |  |
| *86 City                                                                                                    |                                                                                    | Securities and Exc                                       | Indinge Commission (SE                                                                                                  | cc) number                                                      |                             |  |
| *87 State<br>90 Alternate name, e.g<br>DBA - entity                                                                                                    | g., AKA - individual or trad                                                       | *88 ZIP/Postal Code                                      | *89 Cou                                                                                                    | ntry                                                            |                             |  |

### Financial Institution Identification

The options listed in Item 84 are described as follows:

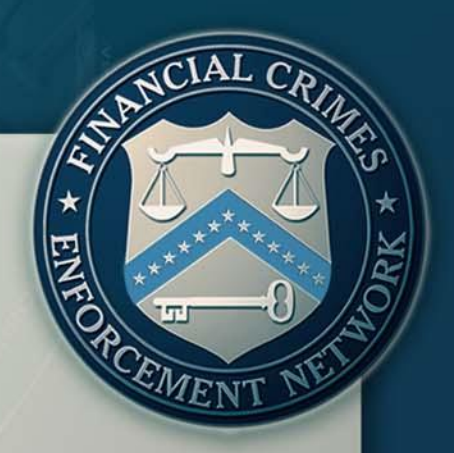

Central Registration Depository (CRD) number: Is the central licensing and registration system for the U.S. securities industry and its regulators (used by FINRA and other securities regulatory bodies).

Investment Adviser Registration Depository (IARD) number: The IARD and its system collect and maintain the registration, reporting and disclosure information for Investment Advisers and their associated persons.

National Futures Association (NFA) number: The NFA is the industry-wide, self-regulatory organization for the U.S. futures industry.

### Financial Institution Identification

The options listed in Item 84 are described as follows:

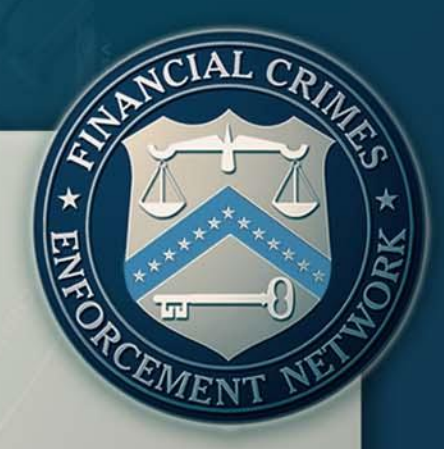

Research, Statistics, Supervision and Discount (RSSD) number: The National Information Center (NIC) is a central repository of data about banks and other institutions for which the Federal Reserve has a supervisory, regulatory, or research interest, including both domestic and foreign banking organizations operating in the United States. The RSSD is a unique identifying number assigned by the Federal Reserve for all financial institutions, main offices, as well as branches.

➢ If "RSSD" is selected, but the identifying number is unknown, the information can be accessed at the Federal Financial Institutions Examination Council (FFIEC) Web Site at

http://www.ffiec.gov/find/callreportsub.htm.

### Financial Institution Identification

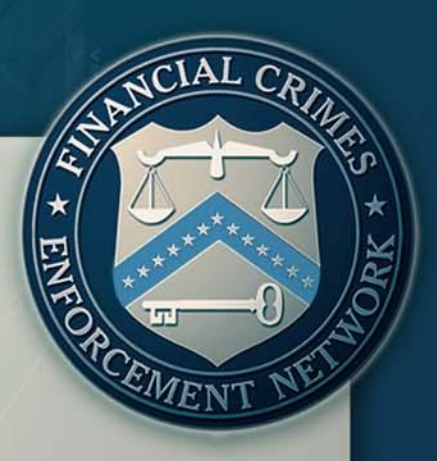

➤The options listed in Item 84 are described as follows:

Securities and Exchange Commission (SEC) number: Issued to individuals and entities registered with the Securities and Exchange Commission.

| Suspicious Activ                                                                                             | vity Report                                                                               |                                                       |                                                                                                    |                                            |                             |
|----------------------------------------------------------------------------------------------------|-------------------------------------------------------------------------------------------|-------------------------------------------------------|----------------------------------------------------------------------------------------------------|--------------------------------------------|-----------------------------|
| Home                                                                                                    | Step 1. Filing Institution<br>Contact Information                                         | Step 2. Filing Institution<br>Where Activity Occurred | Step 3. Subject<br>Information                                                                                           | Step 4. Suspicious<br>Activity Information | Step 5. Narrative           |
| Part IV Filing Institu                                                                                       | ution Contact Infor                                                                       | mation                                                |                                                                                                    |                                            |                             |
| *82 Type of financial in                                                                                     | stitution Dep                                                                             | ository institution                                   |                                                                                                    |                                            |                             |
| *78 Primary federal reg                                                                                      | julator                                                                                   | Federal Reserve B                                     | oard (FRB)                                                                                                    |                                            |                             |
| *79 Filer name (Holding<br>institution, or agen                                                              | g company, lead financial<br>cy, if applicable)                                           | ABC BANK                                              |                                                                                                    |                                            |                             |
| *80 TIN 5555555                                                                                              | 78                                                                                        |                                                       | *81 TIN type                                                                                                    | EIN 🔽                                      |                             |
| 83 Type of Securities a<br>institution or individ<br>this report - check l<br>functions that apply<br>report | and Futures Clearing<br>Jual filing<br>box(es) for CPO/CT<br>y to this Futures<br>Holding | broker-securities                                     | ] Introducing broker-secur<br>] Investment Adviser<br>] Investment company<br>] Retail foreign exchange<br>] SRO Futures | ities SRO Securitie                        | rs<br>financial/bank<br>any |
| 84 Financial institution                                                                                     | identification Type                                                                       | Research, Sta                                         | atistics, Supervision and                                                                                                | Discount (RSSD) numb                       | er 🔹                        |
|                                                                                                    | Number                                                                                    | 55555                                                 |                                                                                                    |                                            |                             |
| *85 Address 123 MA                                                                                           | IN STREET                                                                                 |                                                       |                                                                                                    |                                            |                             |
| *86 City WASHIN                                                                                              | NGTON                                                                                     |                                                       |                                                                                                    |                                            |                             |
| *87 State                                                                                                    | DC 🔹                                                                                      | *88 ZIP/Postal Code                                   | 20004 *89 C                                                                                                    | ountry                                     | US 🔹                        |
| 90 Alternate name, e.g<br>DBA - entity                                                                       | g., AKA - individual or trad                                                              | de name,                                              |                                                                                                    |                                            |                             |

### Law Enforcement Contact

### Provide law enforcement contact information

|   | 91 Internal control/file number      | 1258H54                         |                                |     |
|---|--------------------------------------|---------------------------------|--------------------------------|-----|
| • | 92 LE contact agency                 | FEDERAL BUREAU OF INVESTIGATION |                                | ]   |
|   | 93 LE contact name                   | AGENT SMITH                     |                                | ]   |
| Þ | 94 LE contact phone number (In       | Iclude Area Code) 5555555555    | Ext.                           | 123 |
|   | 95 LE contact date                   | 07/02/2012                      |                                |     |
|   | *96 Filing institution contact offic |                                 |                                |     |
|   | 97 Filing institution contact pho    | ne number (Include Area Core)   | Ext.                           |     |
|   | 98 Date filed                        | (Date filed will be auto-popula | ited when the form is signed.) |     |
|   |                                      |                                 |                                |     |

CEMEN

### Step Two:

### Information about Financial Institution Where Activity Occurred

| Suspicious Activity Report |                                                   |                                                          |                                |                                            |                   |
|----------------------------|---------------------------------------------------|----------------------------------------------------------|--------------------------------|--------------------------------------------|-------------------|
| Home                       | Step 1. Filing Institution<br>Contact Information | Step 2. Financial Institution<br>Where Activity Occurred | Step 3. Subject<br>Information | Step 4. Suspiolous<br>Activity information | Step 6. Narrative |
| Part III Information       | about Financial Ins                               | stitution Where Activ                                    | vity Occurred 1                | of 1 🕒 🖬                                   |                   |
|                            |                                                   |                                                          |                                |                                            |                   |
|                            |                                                   |                                                          |                                |                                            |                   |
|                            |                                                   |                                                          |                                |                                            |                   |

| Suspicious Activ                                                                     | vitv Report                                       |                                                          |                                |                                            |                      |  |  |  |
|--------------------------------------------------------------------------------------|---------------------------------------------------|----------------------------------------------------------|--------------------------------|--------------------------------------------|----------------------|--|--|--|
|                                                                                      |                                                   |                                                          |                                |                                            |                      |  |  |  |
| Home                                                                                 | Step 1. Filing Institution<br>Contact Information | Step 2. Financial Institution<br>Where Activity Occurred | Step 3. Subject<br>Information | Step 4. Suspicious<br>Activity Information | Step 5. Narrative    |  |  |  |
| · ····································                                               |                                                   |                                                          |                                |                                            |                      |  |  |  |
| Part III Information a                                                               | about Financial Ir                                | stitution Where Acti                                     | vity Occurred 1                | of 1 🕒 🖬                                   |                      |  |  |  |
| Would you like to inser                                                              | rt all applicable filing ins                      | titution information into Pa                             | t III? Yes                     |                                            |                      |  |  |  |
|                                                                                      |                                                   |                                                          |                                |                                            |                      |  |  |  |
| *47 Type of financial ins                                                            | stitution                                         | -                                                        |                                |                                            |                      |  |  |  |
| *48 Primary federal regu                                                             | ulator                                            |                                                          |                                | •                                          |                      |  |  |  |
| 49 Type of gaming inst                                                               | itution                                           |                                                          |                                |                                            |                      |  |  |  |
| State                                                                                | e licensed casino                                 | Tribal authorized casino                                 | Card club Othe                 | er (specify)                               |                      |  |  |  |
|                                                                                      |                                                   |                                                          |                                |                                            |                      |  |  |  |
| 50 Type of Securities a                                                              | nd Futures Cleari                                 | ng broker-securities                                     | Introducing broker-sec         | urities Subsidiary of f<br>holding compa   | inancial/bank<br>any |  |  |  |
| activity occurred - ch                                                               | neck box(es)                                      | s Commission Merchant                                    | Investment Adviser             | Other                                      | ,                    |  |  |  |
| that apply to this rep                                                               | ort 🗌 Holdir                                      | g company [                                              | Investment company             |                                            |                      |  |  |  |
|                                                                                      | Introd<br>comm                                    | ucing broker-                                            | Retail foreign exchang         | e dealer                                   |                      |  |  |  |
| 51 Einancial institution                                                             | identification                                    | [vpo                                                     |                                |                                            |                      |  |  |  |
| 51 Financial institution                                                             | dentification                                     | уре                                                      |                                |                                            |                      |  |  |  |
|                                                                                      | I                                                 | lumber                                                   |                                |                                            |                      |  |  |  |
| 52 Financial institution's role in transaction Selling location Paying location Both |                                                   |                                                          |                                |                                            |                      |  |  |  |
| *53 Legal name of finan                                                              | *53 Legal name of financial institution           |                                                          |                                |                                            |                      |  |  |  |
| 54 Alternate Name, e.g                                                               | g., AKA - individual or t                         | rade name, DBA - entity                                  |                                |                                            |                      |  |  |  |
|                                                                                      |                                                   |                                                          |                                |                                            |                      |  |  |  |
|                                                                                      |                                                   |                                                          |                                |                                            |                      |  |  |  |

### **Branch** Activity

If the suspicious activity occurred at a branch
 or an office complete this section of Step 2
 Selling Location
 Paying Location
 Both

| Branch where activity occurred information |                         |                         | lf no branch act | is box         |       |     |
|--------------------------------------------|-------------------------|-------------------------|------------------|----------------|-------|-----|
| Branch Inf                                 | formation               |                         |                  |                |       |     |
| 64 Branch                                  | 's role in transaction  | Selling location        | Paying location  | Both           |       |     |
| 65 Address                                 | s of branch or office \ | where activity occurred | 123 MAIN STREET  |                |       |     |
| 67 City                                    | WASHINGTON              |                         |                  | 66 RSSD Number | 55523 |     |
| 68 State                                   | DC •                    | 69 ZIP/Postal Code      | 20004            | *70 Country    | U     | s 🔹 |

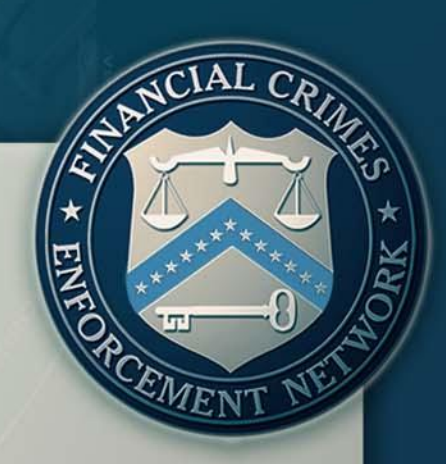

# Step Three: Subject Information

10011000011

1000001

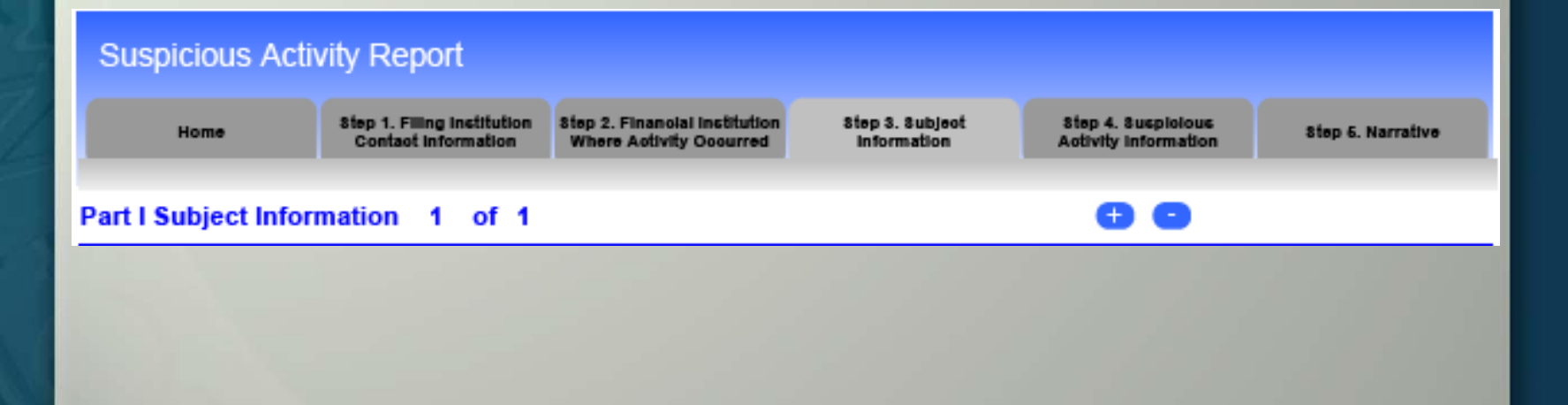

|                                                   |                                      |                     | TTOOTO                                                | opport's                     |                  |                                        |             |        |
|---------------------------------------------------|--------------------------------------|---------------------|-------------------------------------------------------|------------------------------|------------------|----------------------------------------|-------------|--------|
| Suspicious Act                                    | ivity Report                         |                     |                                                       |                              |                  |                                        |             |        |
| Home                                              | Step 1. Filing Ins<br>Contact Inform | stitution<br>nation | Step 2. Filing Institution<br>Where Activity Occurred | Step 3. Subje<br>Information | ect Ste<br>n Act | ep 4. Suspicious<br>tivity Information | Step 5. Nar | rative |
| Part I Subject Info                               | rmation 1                            | of 1                |                                                       |                              |                  | •••                                    |             |        |
| 2 Check:                                          | if entity,                           | 🗌 ifa               | Il critical* subject informatio                       | n is unavailable             | (Does not incl   | ude item 24)                           |             |        |
| *3 Individual's last nan<br>or entity's legal nam | ne 🗌 Unknown                         | SMITH               |                                                       |                              |                  |                                        |             |        |
| *4 First name                                     | Unknown                              | JOHN                |                                                       |                              |                  |                                        |             |        |
| 5 Middle name/initial                             |                                      |                     |                                                       |                              |                  | ]                                      |             |        |
| Suffix                                            |                                      |                     |                                                       |                              |                  | Gender                                 | Male 💌      | )      |
| *16 Date of birth                                 | 🗙 Unknown                            |                     |                                                       |                              |                  |                                        |             |        |
| 6 Alternate name, e.g.                            | ., AKA - individual                  | l or trade          | e name, DBA - entity                                  |                              |                  |                                        |             |        |
|                                                   | 00                                   |                     |                                                       |                              |                  |                                        |             |        |
| 7 Occupation or type                              | of business                          | CARP                | ENTER                                                 |                              |                  |                                        |             |        |
| 7a NAICS Code                                     |                                      |                     |                                                       |                              |                  |                                        |             | -      |
| *13 TIN                                           | Unknown                              | 555445              | 5555                                                  | 14 TIN t                     | ype              | SSN-ITIN                               | •           |        |
| 18 Phone number                                   | • •                                  | 202555              | 5555                                                  | Ext.                         | 1                | 7 Type Mobile                          | •           |        |
| 18 Phone number                                   | • •                                  | 202555              | 2222                                                  | Ext.                         | 1                | 7 Type Work                            |             |        |
| 19 E-mail address                                 | <b>O</b> O                           |                     |                                                       |                              |                  |                                        |             |        |
| 19a Website (URL) ad                              | dress 🛨 😑                            |                     |                                                       |                              |                  |                                        |             |        |
| 20 Corroborative state                            | ment to filer?                       |                     | • 25                                                  | Subject's role in            | n suspicious a   | ctivity Purcha                         | ser/Sender  | •      |

| Subject Address Infor      | mation                                                                                       |
|----------------------------|----------------------------------------------------------------------------------------------|
| *8 Address                 | Unknown                                                                                      |
| *9 City                    | Unknown Miami                                                                                |
| *10 State                  | Unknown FL *11 ZIP/Postal Code Unknown 33301                                                 |
| *12 Country                | Unknown US                                                                                   |
| *15 Form of identification | on for subject Unknown                                                                       |
| Туре                       | Other TIN C C                                                                                |
| Number 77777778            | Issuing State Country US                                                                     |
| 21 Relationship of the     | subject to an institution listed in Part III or IV (check all that apply)                    |
| a Institution TIN          | · • • •                                                                                      |
| b 📃 Accountant             | e Attorney h Director k Officer                                                              |
| c 📃 Agent                  | f Borrower i Employee I Owner or Controlling Shareholder                                     |
| d 📃 Appraiser              | g Customer j No relationship to institution z Other                                          |
| 22 Status of relationship  | p 23 Action date                                                                             |
| *24 Financial institutio   | on TIN and account number(s) affected that are related to subject No known accounts involved |
| Institution TIN            | Non-US Financial Institution                                                                 |
|                            |                                                                                              |

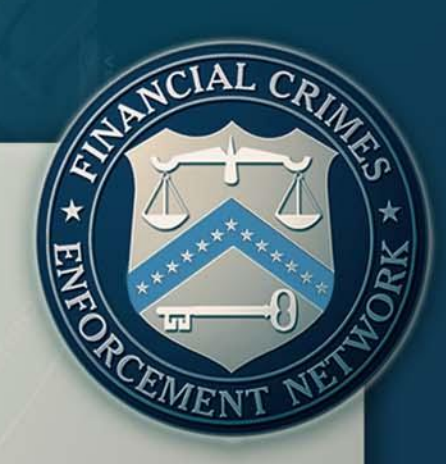

### Step Four:

100001

### **Suspicious Activity Information**

#### Suspicious Activity Report

Home

Step 1. Filing Institution Contact Information Step 2. Financial Institution Where Activity Occurred Step 3. Subject Information Step 4. Suspicious Activity information

Step 5. Narrative

#### Part II Suspicious Activity Information

4(

### Suspicious Activity Information

- Dollar amount and date range of activity
  - Amount involved in this report
  - Date or date range of suspicious activity
  - Cumulative amount for continuing activity reports

MEN

### Suspicious Activity Report

| Home                   | Step 1. Filing Institution<br>Contact Information | Step 2. Filing Institution<br>Where Activity Occurred | Step 3. Subject<br>Information | Step 4. Suspicious<br>Activity Information | Step 5. Narra | ative |
|------------------------|---------------------------------------------------|-------------------------------------------------------|--------------------------------|--------------------------------------------|---------------|-------|
|                        |                                                   | ļ                                                     |                                |                                            |               |       |
| Part II Suspicious     | Activity Information                              | l i i i i i i i i i i i i i i i i i i i               |                                |                                            |               |       |
| *26 Amount involved in | n this report 🛛 Amo                               | ount Unknown 📋 No an                                  | nount involved                 | \$                                         | 252,320       | .00   |
| *27 Date or date range | e of suspicious activity for                      | this report From                                      | 08/31/2012                     | То                                         |               |       |
| 28 Cumulative amoun    | t (only applicable when "C                        | Continuing activity report"                           | is checked in Item 1)          | \$                                         | 400,000       | .00   |

### Suspicious Activity Information

Characterizations of Suspicious Activity

Use the activity category items 29 through 38 to record the types of suspicious activity being reported; check all boxes that apply.

➢ If a category applies but none of the options within the category apply, select that category's "other" box and briefly describe the type of suspicious activity in the associated text field.

| <b>Characterization</b> | 0] |
|-------------------------|----|
| Suspicious Activi       | ty |

### Examples:

| When completing iter | n 29 through 38, | , check all that apply |
|----------------------|------------------|------------------------|
|----------------------|------------------|------------------------|

| ~ ~   | ~ .      |        |
|-------|----------|--------|
| · )(1 | Struce   | turina |
| 12    | - 311111 |        |
| 20    | ouuo     | connig |
|       |          |        |

| a Alters transaction to avoid BSA recordkeeping requirement                                                                                                    | e Multiple transactions below CTR threshold                                                                                                    |  |  |  |  |
|----------------------------------------------------------------------------------------------------|----------------------------------------------------------------------------------------------------|--|--|--|--|
| b Alters transaction to avoid CTR requirement Customer cancels transaction to avoid BSA reporting and                                                                                                    | f Suspicious inquiry by customer regarding BSA reporting or recordkeeping requirements                                                                                                    |  |  |  |  |
| c coordkeeping requirements                                                                                                    |                                                                                                    |  |  |  |  |
| d Multiple transactions below BSA recordkeeping threshold                                                                                                    | Z Other                                                                                                    |  |  |  |  |
| 30 Terrorist Financing                                                                                                    |                                                                                                    |  |  |  |  |
| a 🦳 Known or suspected terrorist/terrorist organization                                                                                                    | z Other                                                                                                    |  |  |  |  |
| 31 Fraud (Type)                                                                                                    |                                                                                                    |  |  |  |  |
| a 🗌 ACH d 🗌 Consumer Ioan g 🗌 Mail                                                                                                    | j 🗌 Wire                                                                                                    |  |  |  |  |
| ь 🗌 Business Ioan е 🗌 Credit/Debit card ь 🗍 Mass-mark                                                                                                    | eting z 🛛 Other 🛛 KITING                                                                                                    |  |  |  |  |
|                                                                                                    | c Check f Healthcare i Pyramid scheme                                                                                                    |  |  |  |  |
| c ⊠ Check f ☐ Healthcare i ☐ Pyramid sc                                                                                                    | heme                                                                                                    |  |  |  |  |
| c ⊠ Check f ☐ Healthcare i ☐ Pyramid sc                                                                                                    | heme                                                                                                    |  |  |  |  |
| c Check f Healthcare i Pyramid sc<br>33 Money Laundering<br>a Exchange small bills for large bills or vice versa                                                                                                    | g Suspicious receipt of government payments/benefits                                                                                                    |  |  |  |  |
| c ⊠ Check f Healthcare i Pyramid sc<br>33 Money Laundering<br>a Exchange small bills for large bills or vice versa<br>b ⊠ Suspicion concerning the physical condition of funds                                                                                                    | heme g  Suspicious receipt of government payments/benefits h  Suspicious use of multiple accounts                                                                                                    |  |  |  |  |
| c       Check       f       Healthcare       i       Pyramid sc         33 Money Laundering         a       Exchange small bills for large bills or vice versa         b       Suspicion concerning the physical condition of funds         c       Suspicion concerning the source of funds                                                                                                    | heme  g  Suspicious receipt of government payments/benefits h  Suspicious use of multiple accounts i  Suspicious use of noncash monetary instruments                                                                                                    |  |  |  |  |
| c       Check       f       Healthcare       i       Pyramid sc         33 Money Laundering       a       Exchange small bills for large bills or vice versa         b       Suspicion concerning the physical condition of funds         c       Suspicion concerning the source of funds         d       Suspicious designation of beneficiaries, assignees or joint owners                                                                                                 | g Suspicious receipt of government payments/benefits     h Suspicious use of multiple accounts     i Suspicious use of noncash monetary instruments     j Suspicious use of third-party transactors (straw-man)                                                                                                    |  |  |  |  |
| c       Check       f       Healthcare       i       Pyramid sc         33 Money Laundering       a       Exchange small bills for large bills or vice versa         b       Suspicion concerning the physical condition of funds         c       Suspicion concerning the source of funds         d       Suspicious designation of beneficiaries, assignees or joint owners         e       Suspicious EFT/wire transfers                                                   | g       Suspicious receipt of government payments/benefits         h       Suspicious use of multiple accounts         i       Suspicious use of noncash monetary instruments         j       Suspicious use of third-party transactors (straw-man)         k       Trade Based Money Laundering/Black Market Peso Exchange                                                            |  |  |  |  |
| c       Check       f       Healthcare       i       Pyramid sc         33 Money Laundering       a       Exchange small bills for large bills or vice versa         b       Suspicion concerning the physical condition of funds         c       Suspicion concerning the source of funds         d       Suspicious designation of beneficiaries, assignees or joint owners         e       Suspicious EFT/wire transfers         f       Suspicious exchange of currencies | g       Suspicious receipt of government payments/benefits         h       Suspicious use of multiple accounts         i       Suspicious use of noncash monetary instruments         j       Suspicious use of third-party transactors (straw-man)         k       Trade Based Money Laundering/Black Market Peso Exchange         I       Transaction out of pattern for customer(s) |  |  |  |  |

310000011100

NCIAL CRIMES

....

|        |                                                                                                    | i long to croat                                                                                                    | 00000111000                                                                                                    | NCIAL CRID                                                      |
|--------|----------------------------------------------------------------------------------------------------|----------------------------------------------------------------------------------------------------|----------------------------------------------------------------------------------------------------|-----------------------------------------------------------------|
| (<br>S | Characte<br>Suspicioi                                                                                                    | erization<br>us Activit                                                                                                    | of<br>ty                                                                                                    |                                                                 |
|        | 39 Were any of the following prod         a       ⊠ Bonds/Notes         b       ⊠ Commercial mortgage         c       □ Commercial paper         d       ⊠ Credit card         e       □ Debit card         f       □ Forex transactions | bduct type(s) involved in the suspicious         g       Futures/Options on futures         h       Hedge fund         i       Home equity loan         j       Home equity line of credit         k       Insurance/Annuity products         I       Mutual fund | activity? (Check all that apply)<br>m Options on securities<br>n Penny stocks/Microcap securities<br>o Prepaid access<br>p Residential mortgage<br>q Security futures products<br>r Stocks | s Swap, hybrid, or<br>other derivatives<br>z Other (List below) |
|        | 40 Were any of the following instru<br>a Bank/Cashier's check<br>b Foreign currency<br>c Funds transfer<br>41 Commodity type (If applicable)                                                                                             | rument type(s)/payment mechanism(s)<br>d Gaming instruments<br>e Government payment<br>f Money orders                                                                                                    | involved in the suspicious activity? (Check all<br>g Personal/Business check<br>h Travelers checks<br>i U.S. Currency                                                                      | that apply)<br>z Other (List below)                             |
|        | +<br>42 Product/Instrument description<br>+<br>43 Market where traded                                                                                                    | n (If needed)                                                                                                    |                                                                                                    |                                                                 |
|        | 44 IP address (If available)                                                                                                    |                                                                                                    |                                                                                                    |                                                                 |
|        | 45 CUSIP® number €                                                                                                    | •                                                                                                    |                                                                                                    |                                                                 |

10011000011.

<sup>44</sup> 

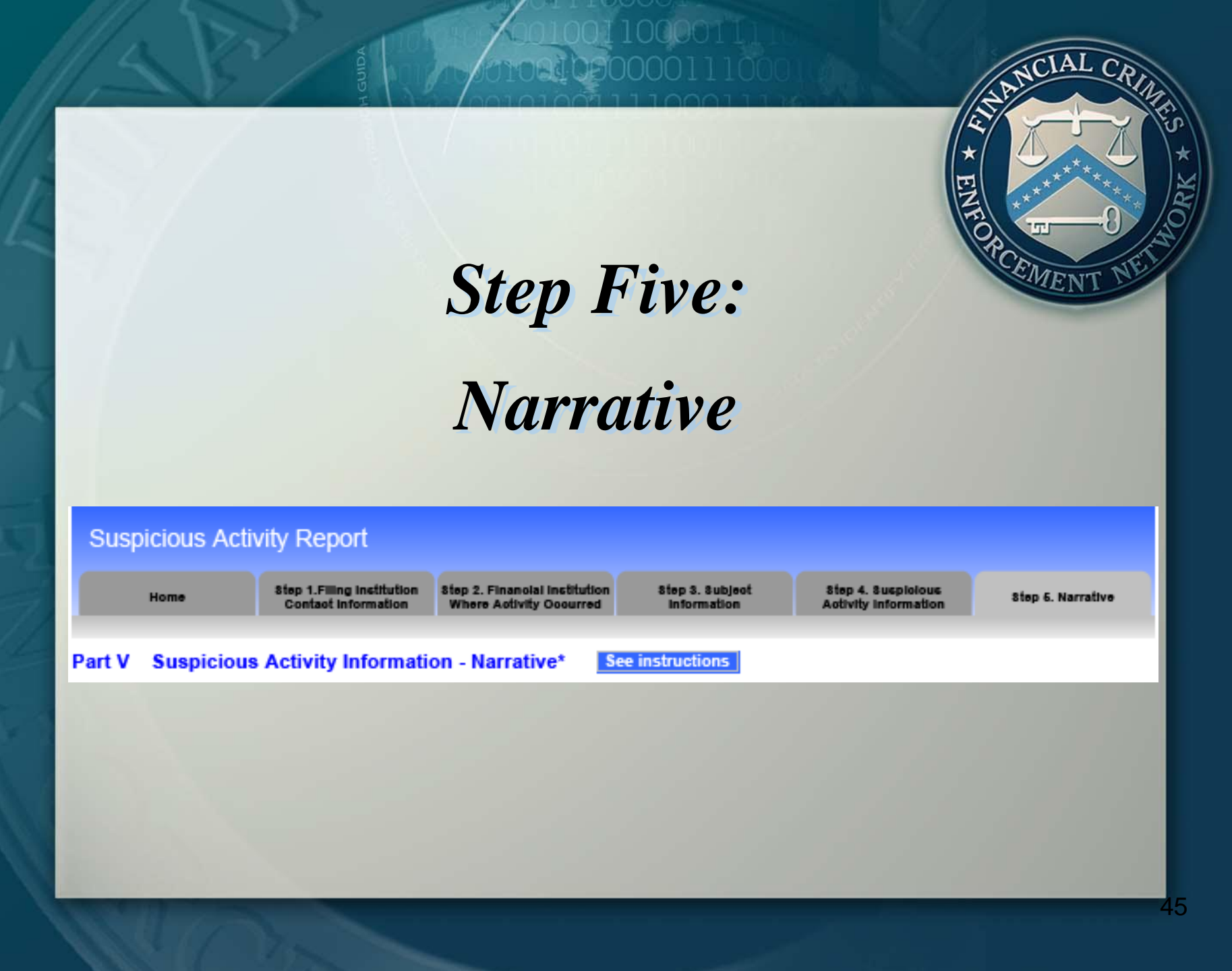

### The SAR Narrative

The narrative section of the report is critical to understanding the nature and circumstances of the suspicious activity. The care with which the narrative is completed may determine whether the described activity and its possible criminal nature are clearly understood by investigators.

### The SAR Narrative

The ability to add an attachment to the SAR was implemented.

Because the ability to add an attachment to the new FinCEN SAR was implemented, the number of characters that may be entered into the narrative section has been changed.

The attachment is not a substitute for the narrative itself.

### Agenda

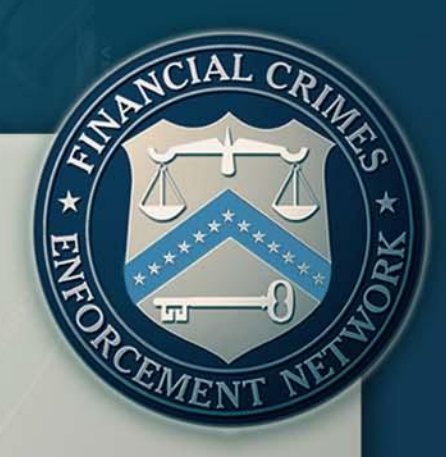

➢Introduction

➤The New FinCEN SAR: General Information

Features and Advantages of the FinCEN SAR

Filing Instructions: How to File the New FinCEN SAR

Frequently Asked Questions

Q: Are items without an asterisk required to be completed?

A: Items with an asterisk, or items with yellow shading, are critical fields that the filer is required to complete. If an item does not have an asterisk, it is not a critical field. However, financial institutions should file all FinCEN reports with complete and accurate information. As previously noted, if the information is unknown for a critical field, the filer must check the associated "unknown" box or the report cannot be submitted to FinCEN.

### Q: How do I use the NAICS code field (Item 7a)?

A: Select the option that best identifies the occupation or type of business entered in Item 7. Filers can access the FinCEN approved list of NAICS codes from the drop down menu in the FinCEN SAR. If no selection from the NAICS code list is appropriate, use a specific descriptive word or phrase, such as "Carpenter" or "Retired Carpenter" in the Occupation field, and leave the NAICS code field blank. Remember that simply entering "Retired" is not an adequate entry in this field.

Q: How do I use the Paying and Selling Location options (Item 64)?

A: Check the box "Selling Location" if the branch sold the products or instruments recorded in Items 39 or 40 to a customer. Check the box "Paying Location" if a customer received payment from the branch for the products or instruments recorded in Items 39 or 40. Check the box "Both" if the branch was both a paying and selling location for the products or instruments recorded in Items 39 or 40.

Q: How do I use the Paying and Selling Location options (Item 64)?

### Example 1:

If a customer purchases a monetary instrument from a financial institution, then the financial institution has become the selling location. The filer would check the "Selling Location" box.

### Example 2:

If a customer redeems or cashes a monetary instrument, then the financial institution where the monetary instrument was cashed would become the paying location. The filer would check the "Paying Location" box.

Q: Where can I find the Technical Specifications and line item Filing Instructions for the new FinCEN SAR?

A: Technical Specifications and line item Filing Instructions may be found in Attachment C located at: <u>http://bsaefiling.fincen.treas.gov/news/FinCENSARElect</u> <u>ronicFilingRequirements.pdf</u>

# Q: Can I access copies of previously filed reports through the BSA E-Filing System

A: The BSA E-Filing System is not a record keeping program; consequently, filers are not able to access or view previously filed reports. The BSA E-Filing system does, however, provide tracking information on past report submissions.

Q: What is an internal control number/file number (Item 91)?

A: In an effort to avoid potential disclosure of a SAR, financial institutions may assign a unique internal control/file number to each report, which law enforcement or regulatory agencies can reference without disclosing the existence or content of a particular SAR. For More Information

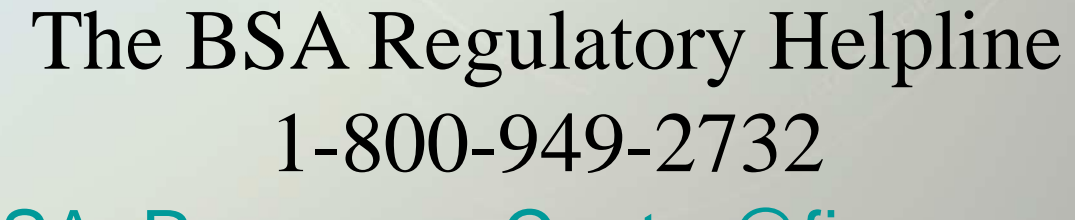

BSA\_Resource\_Center@fincen.gov

BSA E-Filing Help Desk 1-866-346-9478 BSAEFilingHelp@fincen.gov EMET